## Veritas Desktop and Laptop Option 9.2

The Desktop and Laptop Option is a network share-based protection and synchronization solution for Windows and Mac that enhances your current IT desktop and laptop protection policies using your existing IT infrastructure.

It enables continuous, nonintrusive backup of files, regardless of whether a computer is connected to the network (corporate or public) or offline.

Built with ease of use in mind, the Desktop and Laptop Option allows both small and large enterprises to:

- Deploy with remarkable ease
- Manage backup and recovery tasks centrally across the entire organization

## **Upgrading to Veritas DLO 9.2**

DLO supports upgrades from the following previous versions:

- Veritas DLO 9.1
- Veritas DLO 9.0, Veritas DLO 9.0 SP1
- Symantec DLO 8.0, Symantec DLO 8.0 SP1, Symantec DLO 8.0 SP2, Symantec DLO 8.0 SP3, and Symantec DLO 8.0 SP4
- Symantec DLO 7.6 and Symantec DLO 7.6 SP1

For any existing customers with previous version of DLO (DLO Backup Exec 2010 R3, DLO 7.0, DLO 7.5, DLO 7.5 SP1), it will be a stepped upgrade support. That is, customers should first upgrade the existing version of DLO to Symantec DLO 7.6, and then upgrade to Veritas DLO 9.2.

**Note:** Before upgrading to Veritas DLO 9.2, ensure that the License file is downloaded and is available. For more details on downloading the License file, refer *Veritas\_DLO\_9.2\_Download\_License\_file* document.

#### To upgrade from a supported version of DLO to Veritas DLO 9.2

1. Run **setup.exe** to start the installation wizard.

The Veritas DLO installation pre-requisites will be listed.

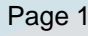

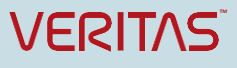

# **Technical Brief**

Veritas Technical Education Services

| 🖶 Veritas Desktop and Laptop Option 🛛 🛛 🔀                                                                                                    |
|----------------------------------------------------------------------------------------------------|
| Veritas Desktop and Laptop Option Pre-Requisites                                                                                                    |
| The below features require OS updated with latest Service Packs<br>DLO Administration Service<br>DLO Administration Console<br>DLO Maintenance Service<br>DLO Database Service<br>Dedupe Server<br>DLO Edge Server<br>DLO IO Server<br>The DLO Database Service requires<br>Minimum 6 GB hard disk space<br>WMI service should be running<br>.NET 4.0 or above should be installed |
| Do you want to continue Veritas DLO installation?                                                                                                    |
|                                                                                                    |

Figure 1 Veritas Desktop and Laptop Options - Pre-Requisites

2. Click **Yes** to continue with installation.

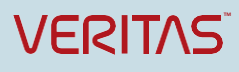

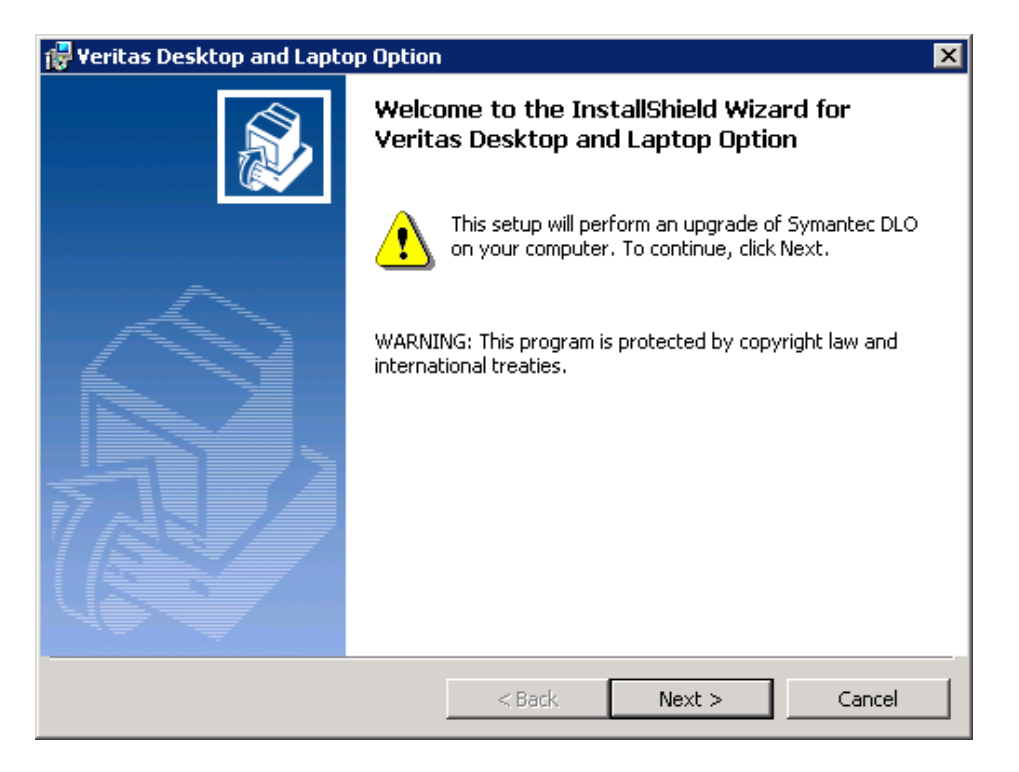

Figure 2 Veritas Desktop and Laptop Option Installer Wizard

#### 3. Click Next.

| 🔂 Veritas Desktop and Laptop Option                                                                                                    |
|----------------------------------------------------------------------------------------------------|
| License Agreement                                                                                                    |
| Please read the following license agreement carefully.                                                                                                    |
|                                                                                                    |
| VERITAS SOFTWARE LICENSE AGREEMENT                                                                                                    |
| VERITAS TECHNOLOGIES LLC AND/OR ITS AFFILIATES ("VERITAS") IS WILLING<br>TO LICENSE THE LICENSED SOFTWARE TO YOU AS THE INDIVIDUAL, THE<br>COMPANY, OR THE LEGAL ENTITY THAT WILL BE UTILIZING THE LICENSED<br>SOFTWARE (REFERENCED BELOW AS "YOU" OR "YOUR") ONLY ON THE<br>CONDITION THAT YOU ACCEPT ALL OF THE TERMS OF THIS VERITAS<br>SOFTWARE LICENSE AGREEMENT AND THE PRODUCT USE RIGHTS<br>SUPPLEMENT (AS DEFINED BELOW) (COLLECTIVELY, THE "LICENSE<br>AGREEMENT"). READ THE TERMS AND CONDITIONS OF THIS LICENSE<br>AGREEMENT CAREFULLY BEFORE USING THE LICENSED SOFTWARE. THIS IS |
| <ul> <li>I accept the terms in the license agreement</li> </ul>                                                                                                    |
| $\bigcirc$ I do not accept the terms in the license agreement                                                                                                    |
|                                                                                                    |
| < Back Next > Cancel                                                                                                    |

Figure 3 Veritas Desktop and Laptop Option License Agreement

4. Read the license agreement, and if you accept the terms, select I accept the terms in the license agreement.

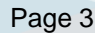

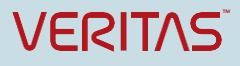

- 5. Click Next.
- 6. In the Installer wizard of Veritas DLO 9.2, Backup Database option is displayed.

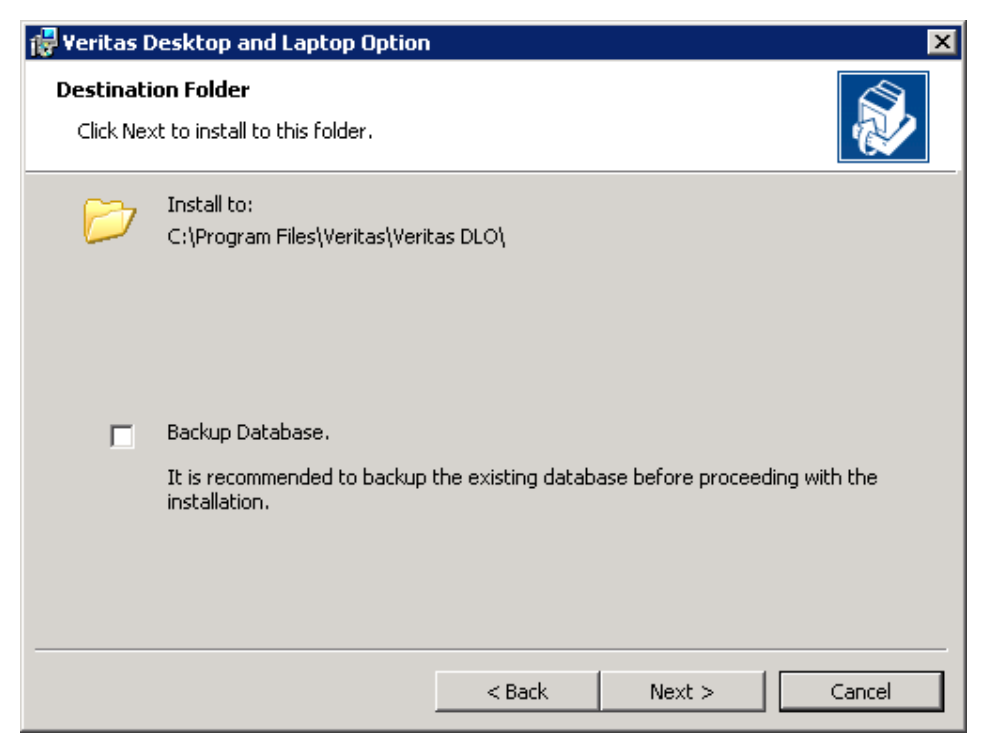

Figure 4 Veritas Desktop and Laptop Option Database Backup option

**Note**: This is an optional step during upgrade process. To take backup of the Database, select Backup Database check box and enter the path or click **Browse** to navigate to the desired network or local path to which you want to backup the database.

The backed up database will be available in the network or the local path in .bak format.

- 7. Click Next.
- 8. Click **Browse** and select the DLO License file.

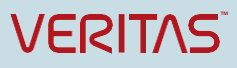

| Veritas Desktop and Laptop Option                                                        | ı                                                        | ×                  |
|------------------------------------------------------------------------------------------|----------------------------------------------------------|--------------------|
| Browse for File                                                                          |                                                          |                    |
| Browse to the location of your license I                                                 | file.                                                    |                    |
| Enter the full path to your license file b<br>license file is required to run the Verita | elow or click Browse to search fo<br>s DLO installation. | or its location. A |
| License file (.slf):                                                                     |                                                          |                    |
|                                                                                          |                                                          | Browse             |
| ,                                                                                        |                                                          |                    |
|                                                                                          |                                                          |                    |
|                                                                                          |                                                          |                    |
|                                                                                          |                                                          |                    |
|                                                                                          | < Back Next >                                            | > Cancel           |

Figure 5 Veritas Desktop and Laptop Option Add License page

- 9. Click Next.
- 10. Enter the credentials for SQL Service Account.

| 🙀 Veritas Desktop and Laptop                                                                | o Option                                              | ×      |
|---------------------------------------------------------------------------------------------|-------------------------------------------------------|--------|
| <b>SQL Service Account</b><br>Please enter a domain user na<br>can create shares on network | me and password for SQL Service Account that servers. |        |
| Domain \ <u>U</u> sername                                                                   | GODAVARI\Administrator                                |        |
| Password                                                                                    |                                                       |        |
|                                                                                             |                                                       |        |
|                                                                                             |                                                       |        |
|                                                                                             |                                                       |        |
|                                                                                             |                                                       |        |
|                                                                                             |                                                       |        |
|                                                                                             |                                                       |        |
|                                                                                             | < Back Next >                                         | Cancel |

Figure 6 Veritas Desktop and Laptop Option SQL Service Account

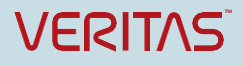

- 11. Click Next.
- 12. Enter the credentials for DLO Administrator Service Account which will be used to create DLO Storage Locations.

| 🙀 ¥eritas Desktop and Laptop Option                                                                  | l.                   |                      | ×      |
|----------------------------------------------------------------------------------------------------|----------------------|----------------------|--------|
| DLO Administrator Account<br>Please enter the account details which<br>perform administrative tasks. | will be treated as [ | DLO Administrator an | d 🔊    |
| Domain \ <u>U</u> sername                                                                            |                      |                      |        |
| Password                                                                                             |                      |                      |        |
|                                                                                                    |                      |                      |        |
|                                                                                                    |                      |                      |        |
|                                                                                                    |                      |                      |        |
|                                                                                                    |                      |                      |        |
|                                                                                                    |                      |                      |        |
|                                                                                                    |                      |                      |        |
|                                                                                                    | < Back               | Next >               | Cancel |

Figure 7 Veritas Desktop and Laptop Option DLO Administrator Account

13. Click Next.

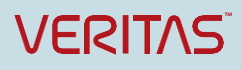

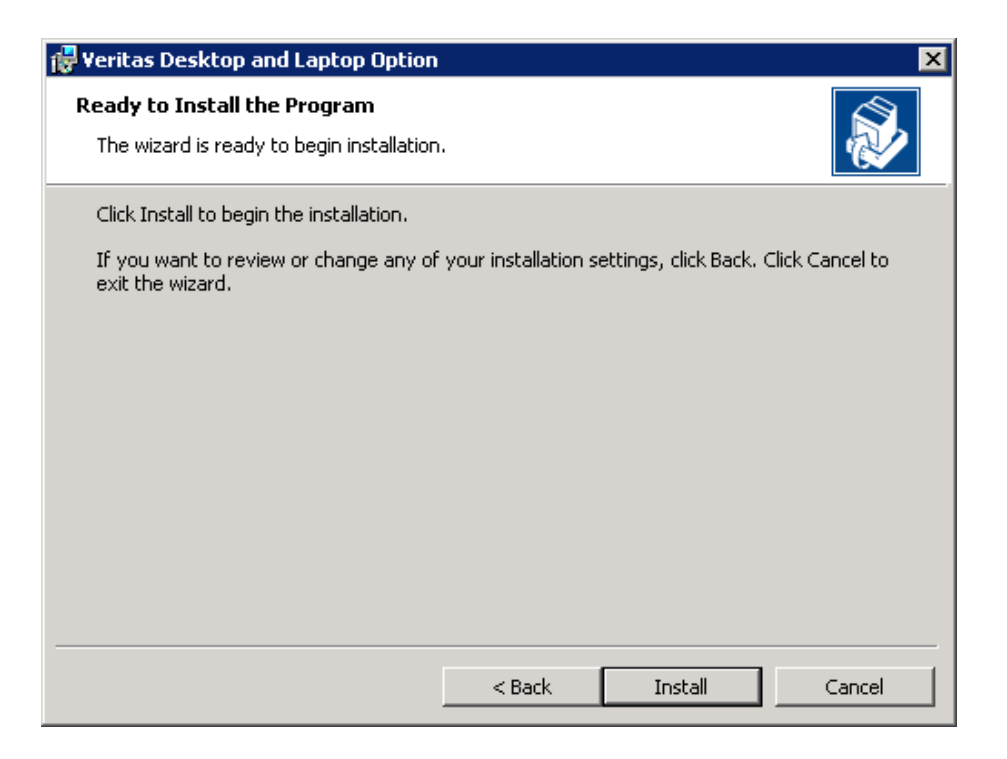

#### Figure 8 Veritas Desktop and Laptop Option Installation page

14. Click **Install** to begin the installation.

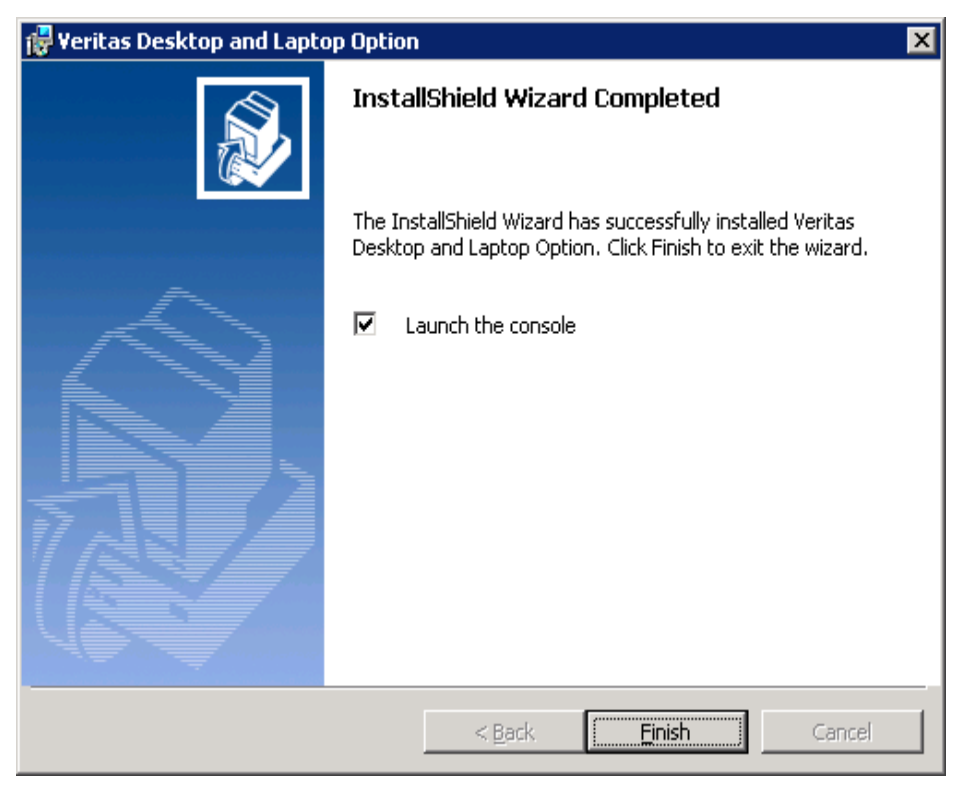

Figure 9 Veritas Desktop and Laptop Option Installation Complete

15. Click **Finish** once installation is completed.

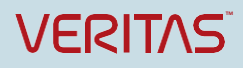

## **Verifying License Information**

The license information is available from the DLO Administration Console.

• On the main menu, click Help > About Desktop and Laptop Option. The About Veritas Desktop and Laptop option dialog appears.

This provides the licensing information, option to change license key, and number of days remaining for the license to expire.

| About Veritas Desk | top and Laptop Option                                                                                                    |
|--------------------|----------------------------------------------------------------------------------------------------|
|                    | VERITAS                                                                                                    |
|                    | Veritas<br>Desktop and Laptop Option 9.2<br>Veritas Desktop and Laptop Option<br>Build 92021a<br>Copyright (c) 2018 Veritas Technologies LLC. All rights reserved.<br>(c)Stac Electronics 1993,<br>including one or more U.S. Patents<br>No. 4701745, 5016009, 5126739 and 5146221<br>and other pending patents.<br>Veritas and the Veritas Logo are trademarks or registered trademarks of Veritas<br>Technologies LLC or its affiliates in the U.S. and other countries. Other names<br>may be trademarks of their respective owners.                                                                                                    |
|                    | The Licensed Software and Documentation are deemed to be commercial<br>computer software as defined in FAR 12.212 and subject to restricted rights as<br>defined in FAR Section 52.227-19 "Commercial Computer Software - Restricted<br>Rights" and DFARS 227.7202, et seq. "Commercial Computer Software and<br>Commercial Computer Software Documentation," as applicable, and any<br>successor regulations, whether delivered by Veritas as on premises or hosted<br>services. Any use, modification, reproduction release, performance, display or<br>disclosure of the Licensed Software and Documentation by the U.S.<br>Government shall be solely in accordance with the terms of this Agreement. |
|                    | Change License Key                                                                                                    |

Figure 10 About Veritas Desktop and Laptop Option

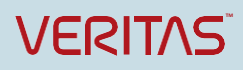

## **Changing the License File**

An option is available in the DLO Administration Console to change the license file.

To change the license file:

Option 1:

- 1. On the main menu, click Help > About Desktop and Laptop Option. The About Desktop and Laptop Option dialog box appears (See *Figure 17*).
- 2. Click Change the License Key. The Change License Key dialog appears.
- 3. Click **Browse** and select DLO license file.
- 4. Click Change.

#### Option 2:

1. On the main menu, click Help > Change License Key. The Change License Key dialog appears.

| 🧾 Change License Key                             | ×        |
|--------------------------------------------------|----------|
| Change License Key                               |          |
| Provide a License file to change the Veritas DLO | license. |
|                                                  | Browse   |
|                                                  |          |
|                                                  |          |
|                                                  |          |
|                                                  |          |
|                                                  |          |
| Change                                           | Close    |
|                                                  |          |

Figure 11 Change License Key

- 2. Click **Browse** and select DLO license file.
- 3. Click Change.

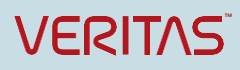

### Option 3:

Use the command-line utility to add or change the license file.

- 1. Open the command prompt.
- 2. From the command line on the DLO Administration Server, change to the DLO installation directory.

Default installation directory:

Example C:\Program Files\Veritas\Veritas DLO

 Run the following command: DLOCommandu.exe -ChangeLicense license file path>

| Option | Description                      |
|--------|----------------------------------|
| -LIST  | Lists the installed license file |
| -ADD   | Adds new license file            |

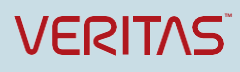

About Veritas Technologies LLC. Veritas Technologies LLC enables organizations to harness the power of their information, with solutions designed to serve the world's largest and most complex heterogeneous environments. Veritas works with 86 percent of Fortune 500 companies today, improving data availability and revealing insights to drive competitive advantage.

> © 2018 Veritas Technologies LLC. All rights reserved. Veritas and the Veritas Logo are trademarks or registered trademarks of Veritas Technologies LLC or its affiliates in the U.S. and other countries. Other names may be trademarks of their respective owners.

This document is provided for informational purposes only and is not intended as advertising. All warranties relating to the information in this document, either express or implied, are disclaimed to the maximum extent allowed by law. The information in this document is subject to change without notice.

Visit our website http://www.veritas.com Veritas World Headquarters 500 East Middlefield Road Mountain View, CA 94043 +1 (650) 933 1000 www.veritas.com